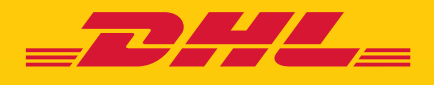

# QUICK GUIDE MyDHL+ ACCOUNT AUTHORIZATION

DHL Express – Excellence. Simply delivered.

### **TABLE OF CONTENTS**

| QUICK GUIDE FOR ACCOUNT OWNER | 3 |
|-------------------------------|---|
| SECURING YOUR ACCOUNT         | 6 |
| QUICK GUIDE FOR SHIPPER       | 9 |

### **QUICK GUIDE FOR ACCOUNT OWNER**

Step 1: Register for a login in MyDHL+ : mydhl.express.dhl

| - DHL Express                                                                                                    |                                            | Help Center Locations English |
|----------------------------------------------------------------------------------------------------|--------------------------------------------|-------------------------------|
| MyDHL+ Home Ship Track                                                                                                    |                                            | Register Login                |
| Create a New Shipment Get a Rate an                                                                                                    | d Time Quote Schedule a Pickup             | Login                         |
| Country                                                                                                    | From                                       | Email Address *               |
|                                                                                                    | Street address, city, postal code, country | Password *                    |
| Country                                                                                                    |                                            | Remember me                   |
|                                                                                                    | Street address, city, postal code, country | Forgol/Reset Password         |
| <ul> <li>No account? No problem! Pay with a</li> <li>Get a quick quote and start shipping</li> <li>View packaging and delivery options</li> </ul> | credit card. Vos 👄 👂                       | Not Registered?               |

**Step 2:** Click 'Yes' under "Do you have a DHL Express Account Number?" and provide your Import Account Number. Import Accounts usually starts with 96 or 95.

| Enjoy the Benefits of MyDHL+                                                                                                    |                                                                         |
|----------------------------------------------------------------------------------------------------|-------------------------------------------------------------------------|
| You'll see how shipping online can be fast and easy! Ex<br>convenient place!                                                                                                    | perience time-saving features for creating, managing and mo             |
| If you've previously registered for MyDHL – Please do We'll contact you as soon as we set up your profile Witch for an undate from us coming soon!                                                                                   | not register again in MyDHL+<br>so that you can start using MyDHL+      |
| Do you have a DHL Express account nu                                                                                                    | mber?                                                                   |
| Do you have a DHL Express account nu                                                                                                    | mber?                                                                   |
| You'll be able to view your preferential rates and bill shipments to your DHL account!                                                                                                    | Mber?<br>No<br>No account? No problem! Register and pay by credit card. |
| Watch for an update from us coming soon:     Do you have a DHL Express account nu     Yes     You'll be able to view your preferential rates and bill shipments to     your DHL account!     Enter one or more DHL account number(s) | mber?<br>No<br>No account? No problem! Register and pay by credit card. |

**Step 3:** Enter your personal information, email and password – the fields with an asterisks (\*) are mandatory.

| Your Details                              | Create Your Login 🔒 |
|-------------------------------------------|---------------------|
| SINGAPORE Country                         | Email Address *     |
| Title First Name Last Name *              | Password *          |
| Company 😗 🔭                               | Confirm Password *  |
| Phone Type Country Code Phone * Extension |                     |
| Add Another                               |                     |

**Step 4:** Accept the Terms and Condition, and Privacy and Cookies Policy. Validate the CAPTURE authentication by clicking on the icon described in the text and click 'Register'.

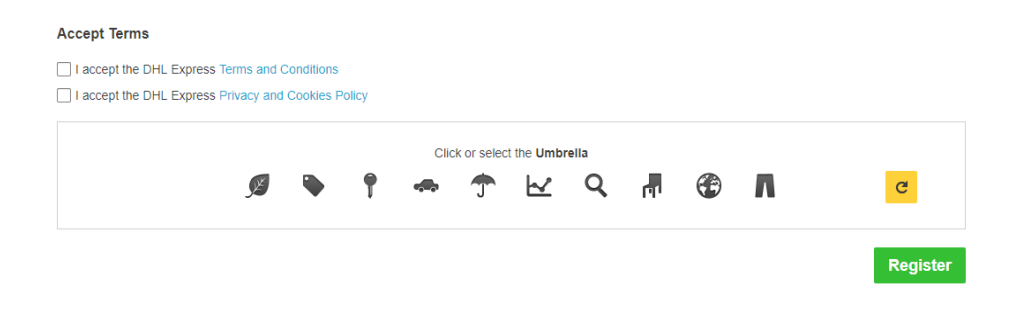

**Step 5:** An activation email will be sent to you, click on activate button to your registration. After which, you may login to MyDHL+ to use the Account Authorization feature.

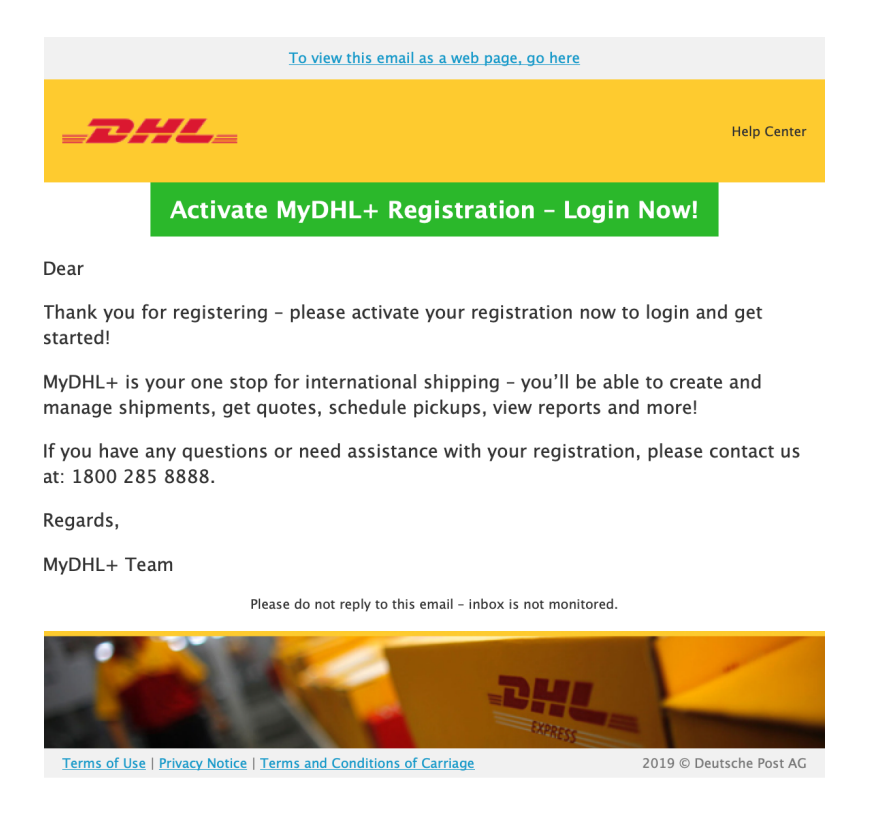

**Step 6:** After login, go to 'My Shipment Settings' on the right top navigation and click on 'Authorize Account Usage'.

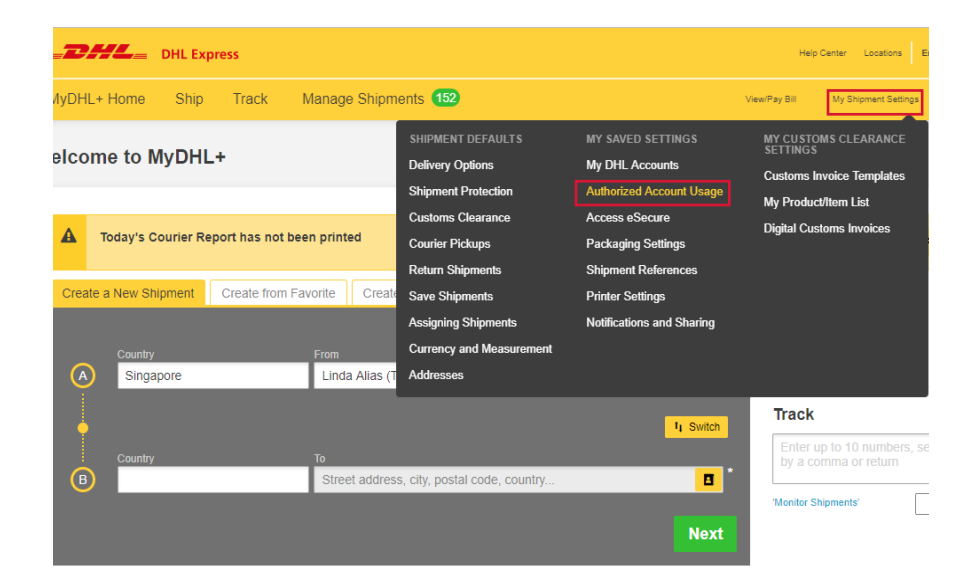

Step 7: Click on 'Grant new Authorization'.

#### Authorized Account Usage

You can allow others to use your account to create shipments – such as a shipper you use often for import shipments. And best of all – it's secure and personalized! You control your account visibility, payment options and other shipping restrictions. You can also see if you've been granted authorization to use someone else's account.

#### Learn More

|    |     | _ |        |   |
|----|-----|---|--------|---|
| AI | . ▼ |   | Search | Q |
|    |     |   |        |   |

My Authorizations to Others

Guide to Granting Authorizations

**H** Grant New Authorization

**Step 8:** Enter the name of your shipper, nickname and email address. You can also set the shipper's preferred language. If the shipper's email is not registered in MyDHL+, you will be prompted with a message.

|           | Name<br>Cindy                                                                                         | ~  | Nickname ()<br>Cindy                                             |   | ~ |
|-----------|----------------------------------------------------------------------------------------------------|----|------------------------------------------------------------------|---|---|
|           | Email Address<br>cindy123@dhl.com                                                                     | ]~ | Email authorization details in the following language<br>English | • |   |
| $\langle$ | A This person is not currently registered for MyDHL+. They will have to register to use your account. |    |                                                                  |   |   |

The following steps allow you to secure account numbers and restrict usage of your account.

#### **Step 9:** Setting Account Numbers

Select your DHL Shipper Account. If you are shipping from overseas, you need to choose an Import Account. You may tick the box "Use the account to pay for transportation charges" if the Billing Account is the same as your Shipper Account, otherwise select from the drop down list. 'Receiver will pay' is preselected for 'Duties and Taxes' but you may change it by selecting an account from the drop-down.

| •     |
|-------|
| arges |
|       |
| •     |
|       |

| Duties and taxes paid with  | Close |
|-----------------------------|-------|
| Receiver will pay (default) | •     |
|                             |       |
|                             |       |

#### **Step 10:** Masking Account Numbers

To prevent fraudulent use of your account, you may mask the account number (i.e: 95XXXX123) or display only the Account Nickname.

| Display DHL Account as | _ |
|------------------------|---|
| Select One             | * |
| Select One             |   |
| Number and Nickname    |   |
| Mask Account Numbers   |   |
| Nickname               |   |

#### Step 11: Hiding Rates

You may also choose to show or hide the account rates to your shipper.

| Rates Visibility                                   | Close   |
|----------------------------------------------------|---------|
| • Hide - this person will not see my account-based | I rates |
| O Show - this person will see my account-based ra  | ites    |

**Step 12 :** Restricting origin and/or destination addresses

You may authorize the shipper to ship from/to any address or to a specific address.

When you provide a specific address, the shipper will only be restricted to ship from/to the set specific address.

| This Person Can Use My Accou           | nt to Ship |   |            |   |
|----------------------------------------|------------|---|------------|---|
| Ship From                              |            |   | Ship To    |   |
| Select One                             |            | * | Select One | • |
| Select One                             |            |   |            |   |
| Any Address<br>A Specific Address Only |            |   |            |   |

#### **Step 13:** Setting Shipment Restrictions

You can also set shipment restrictions to limit the shipment weight and number of packages. The pickup address can also be restricted to follow the 'Ship From' address and prevents the shipper from changing it.

| you want to apply restrictions when your acc<br>No              | count is used?                                                         |  |
|-----------------------------------------------------------------|------------------------------------------------------------------------|--|
| Apply these per shipment limits<br>Maximum package weight<br>kg | Restrictions and maximums allowed per shipment Restrict Pickup Address |  |
| Maximum number of packages                                      |                                                                        |  |

**Step 14:** You may provide additional message to the shipper. Click 'Save and Send Authorization' to complete the authorization.

| Authorization Message Details                                                                       |                                         |
|----------------------------------------------------------------------------------------------------|-----------------------------------------|
| Include this message with this authorization                                                        |                                         |
|                                                                                                    |                                         |
|                                                                                                    |                                         |
|                                                                                                    |                                         |
| A I agree to DHL Terms and Conditions and authorize my account as detailed above, including whether | to show or hide my account-based rates. |
|                                                                                                    |                                         |
| Cancel                                                                                              | Save and Send Authorization             |
|                                                                                                    |                                         |

## **QUICK GUIDE FOR SHIPPER**

**Step 1:** The shipper will be notified of the authorization granted via email. You need to click on 'Register for MyDHL+' to register and start shipping in MyDHL+.

| To view this email                                                    | I as a web page, go here                          |                         |
|-----------------------------------------------------------------------|---------------------------------------------------|-------------------------|
|                                                                       |                                                   | Help Center             |
| Dear,                                                                 |                                                   |                         |
| DHL Express has authorized you to u<br>creating shipments in MyDHL+.  | se their DHL Express ac                           | count for               |
| Account can be used to ship                                           |                                                   |                         |
| Ship From<br>Duties and Taxes<br>Will be paid with: RECEIVER_WILL_PAY | Transportation Charges Will be paid with: DHL_ACC | COUNT                   |
| Register                                                              | for MyDHL+                                        |                         |
| Contact the Linda Alias if you have any quest                         | ions.                                             |                         |
| DHL Express<br>88806706<br>norlinda@dhl.com                           |                                                   |                         |
| Regards,                                                              |                                                   |                         |
| MyDHL+ Team                                                           |                                                   |                         |
| Please do not reply to th                                             | is email – inbox is not monitored.                |                         |
| Terms of Use I Privacy Notice I Terms and Conditions of Car           | riade                                             | 2019 © Deutsche Post AG |
|                                                                       |                                                   |                         |

**Step 2:** If you are shipping on behalf of the account holder, select 'no' under 'Do you have a DHL Express account number?' and the account information will be pre-filled.

| Register for MyDHL+                                                                                                    |                                                                                    |
|----------------------------------------------------------------------------------------------------|------------------------------------------------------------------------------------|
| Enjoy the Benefits of MyDHL+                                                                                                    |                                                                                    |
| You'll see how shipping online can be fast and easy! Experience time-saving feat<br>convenient place!                                                                                                    | tures for creating, managing and monitoring shipments, plus much more - all in one |
| <ul> <li>If you've previously registered for MyDHL – Please do not register again in Myl</li> <li>We'll contact you as soon as we set up your profile so that you can start using</li> <li>Watch for an update from us coming soon!</li> </ul>                                                                                                    | DHL+<br>g MyDHL+                                                                   |
| Do you have a DHL Express account number? Yes No                                                                                                    | ✓                                                                                  |
| Your Dataile                                                                                                    | Create Your Login A                                                                |
| BELGIUM Change Country                                                                                                    | Email Address                                                                      |
| Title First Name<br>GRANT_AUTH_N                                                                                                    | Password *                                                                         |
| Company • *                                                                                                    | Confirm Password *                                                                 |
| Phone Type Country Code Phone ★ Extension ★ Country Code ★ Country Code ★ Countr |                                                                                    |
| Add Another                                                                                                    |                                                                                    |

**Step 3:** Accept the Terms and Conditions, and Privacy and Cookies Policy. Validate the CAPTURE authentication by clicking on the icon described in the text. Click "Register".

| Accept Terms                                      |                            |                           |       |  |   |   |   |      |   |   |          |
|---------------------------------------------------|----------------------------|---------------------------|-------|--|---|---|---|------|---|---|----------|
| I accept the DHL Express I accept the DHL Express | Terms and (<br>Privacy and | Conditions<br>I Cookies F | olicy |  |   |   |   |      |   |   |          |
| Click or select the Umbrella                      |                            |                           |       |  |   |   |   | _    |   |   |          |
|                                                   | JE.                        |                           | T     |  | Ţ | ĸ | ų | TT . | T | N | G        |
|                                                   |                            |                           |       |  |   |   |   |      |   |   | Register |

**Step 4:** An activation email will be sent to you, click on activate button to your registration. Afterwhich, you may login to MyDHL+ to start shipping.

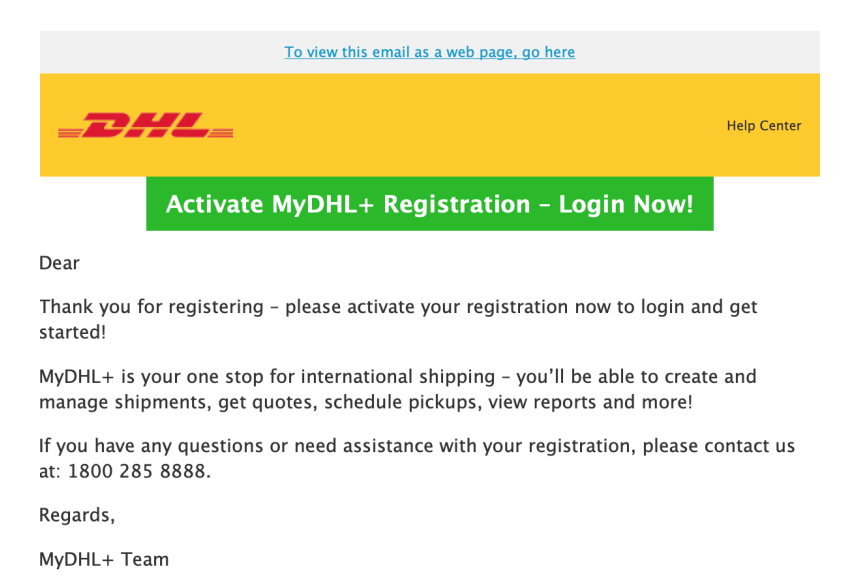

Please do not reply to this email - inbox is not monitored.

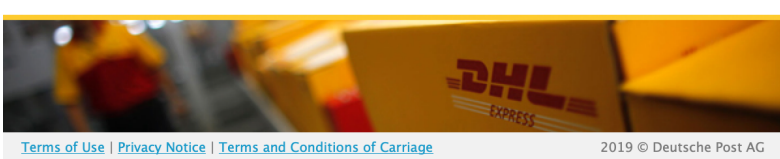

**Step 5:** Upon logging in to MyDHL+, a pop up will appear. Select the account you were authorized to use and you may start creating a shipment in MyDHL+.

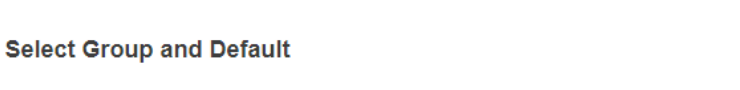

You can select the group you want to create and manage shipments for and also set your default group. Shipping options will be based on group settings.

| Account Number | Name     | Company | Default |
|----------------|----------|---------|---------|
| 61XXX8005      | cindy sg | abc     | ۲       |

Select the account you want to use as your default when creating shipments. You can change your default as needed.

| 61XXX8005     Linda Alias     111, SINGAPORE, SG, Any Address | 0 |
|---------------------------------------------------------------|---|

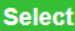

X

### **O** Tips and Tricks

• You may click on 1 at the top right hand menu to toggle to another authorized account.

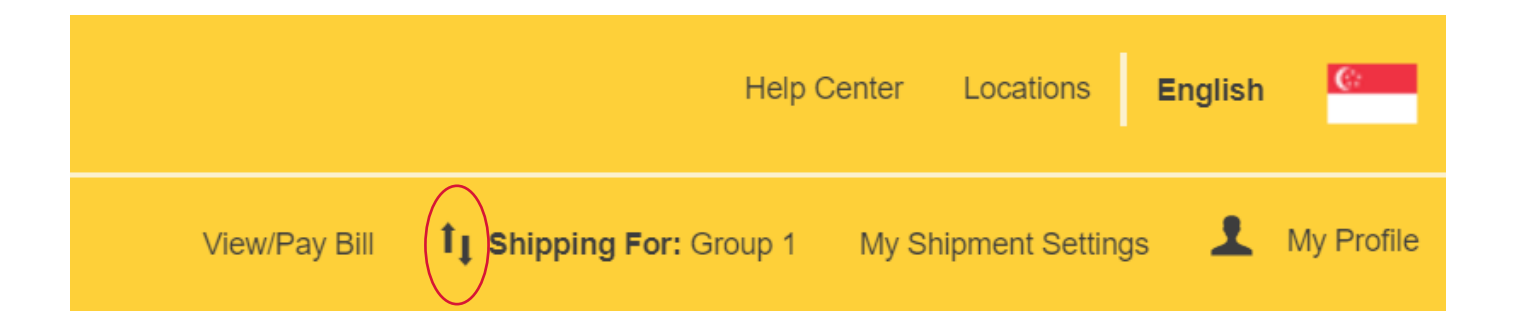

Deutsche Post AG Headquarters Charles-de-Gaulle-Str. 20 53113 Bonn Germany www.mydhl.express.dhl

valid: 00/0000 Mat. Mo. 123-456-789